# Spara och hämta personuppgifter i DiVA:s registreringsformulär

## Spara personuppgifter i DiVA

För att spara personuppgifter fyller man i uppgifterna man vill spara om en person i formuläret (en författare, redaktör, handledare, examinator eller opponent) och klickar på knappen *Spara personuppgifter*. Man måste ange minst ett förnamn, ett efternamn eller användarnamn för att kunna spara.

Glöm inte att ange användarnamn för författare som tillhör Högskolan i Jönköping!

## Hämta personuppgifter i DiVA

För att hämta sparade personuppgifter till en del av formuläret (en författare, redaktör, handledare, examinator eller opponent) klickar man på knappen *Hämta sparade uppgifter*. Då fylls antingen uppgifterna i formuläret direkt eller så öppnas ett popup-fönster där man får välja vilken sparad person man vill ha.

I dessa fall fylls personuppgifterna i formuläret direkt:

- Om du redan har fyllt i något i formuläret som matchar exakt en sparad person, och det finns någon mer uppgift att fylla i från den sparade personen.
- Om du inte har fyllt i något i formuläret och det enbart finns en sparad person. Det innebär bl a att när du har loggat in i DiVA så är det bara att klicka på *Hämta sparade uppgifter* och dina personliga uppgifter (eller personuppgifter för någon annan person som du har sparat) sätts in i formuläret.

I alla andra fall öppnas en popup som visar vilka sparade personer som finns. Man kan klicka på ⊞-tecknet för att se alla sparade uppgifter om en person.

Användaren väljer en person genom att klicka på namnet; då stängs popup-fönstret och personuppgifterna fylls i formuläret.

### Ändra redan sparade uppgifter

För att ändra redan sparade uppgifter hämtar man uppgifterna till formuläret (se ovan), ändrar det man vill ändra och klickar därefter på knappen *Spara personuppgifter*. Då uppdateras den sparade personen med de nya uppgifterna. Man kan dock inte ändra namn, användarnamn eller födelseår - om man gör det kommer istället personuppgifterna sparas som en ny person.

### Radera sparade personuppgifter

Längst ner i popup-fönstret kan man välja att markera en sparad person och radera denna.